### Sengpiel Depth Sections

Select helicopter EM Dataset and then Select "CDI"

| 📰 🚇 🖉 🖂 💭                                                                                                    | 10 30 🔽 🐠 Lyr                                                                                                    |
|----------------------------------------------------------------------------------------------------|----------------------------------------------------------------------------------------------------|
|                                                                                                    |                                                                                                    |
| Project: Michigan_Slal /D                                                                                                    | ata Set: Mich_1189 in Databa                                                                                                    |
| Database Data Processing D<br>Projects in Database<br>freq<br>Outokumpu<br>Oil&Gas Mag Models<br>SIAL<br>AFAB_navig<br>Placer_MT<br>USGS<br>WesternMining<br>Michigan_SIal<br>Temple EM38<br>Temple Mag<br>Cogema_Calibrations<br>HudsonsBay<br>Temple ID: 24<br>Date Created: 3/8/2001 S<br>Project ID: 24<br>Date Created: 3/8/2001 S<br>Project Name:<br>Michigan_SIal<br>Change Name<br>Delete Project | Ata Correction Data Reduction Surveys in Project Select Since 3 Select "Pseudo-Layer" And then "Select" and then "Select" and then "Select" and then "Select" and then "Select" bata Sets in Survey Nich 1189 Sengpiel Section 128 PEX_1286_1287 Select Algorithm Interpreted and the space apparent resistivity model Pexulta File Name: Clients_interp_1189.dz Configuration Export Resistivities to the PEX-file |
|                                                                                                    | Cancel                                                                                                    |

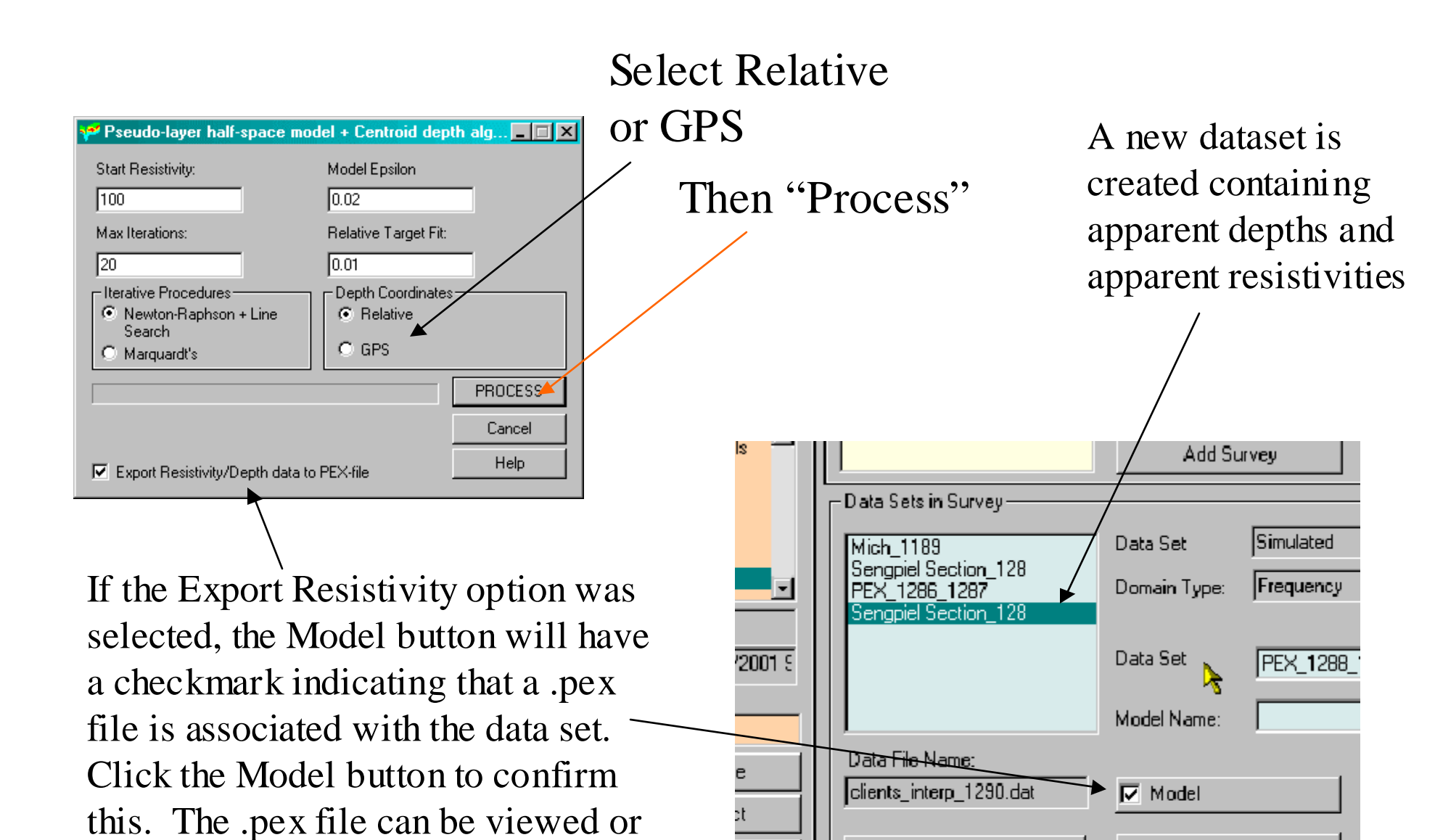

Has Related Grid(s)

Configuration

Remember: The technique will not work at all for some data

opened in any ASCII editor or

spreadsheet.

#### Plotting the results

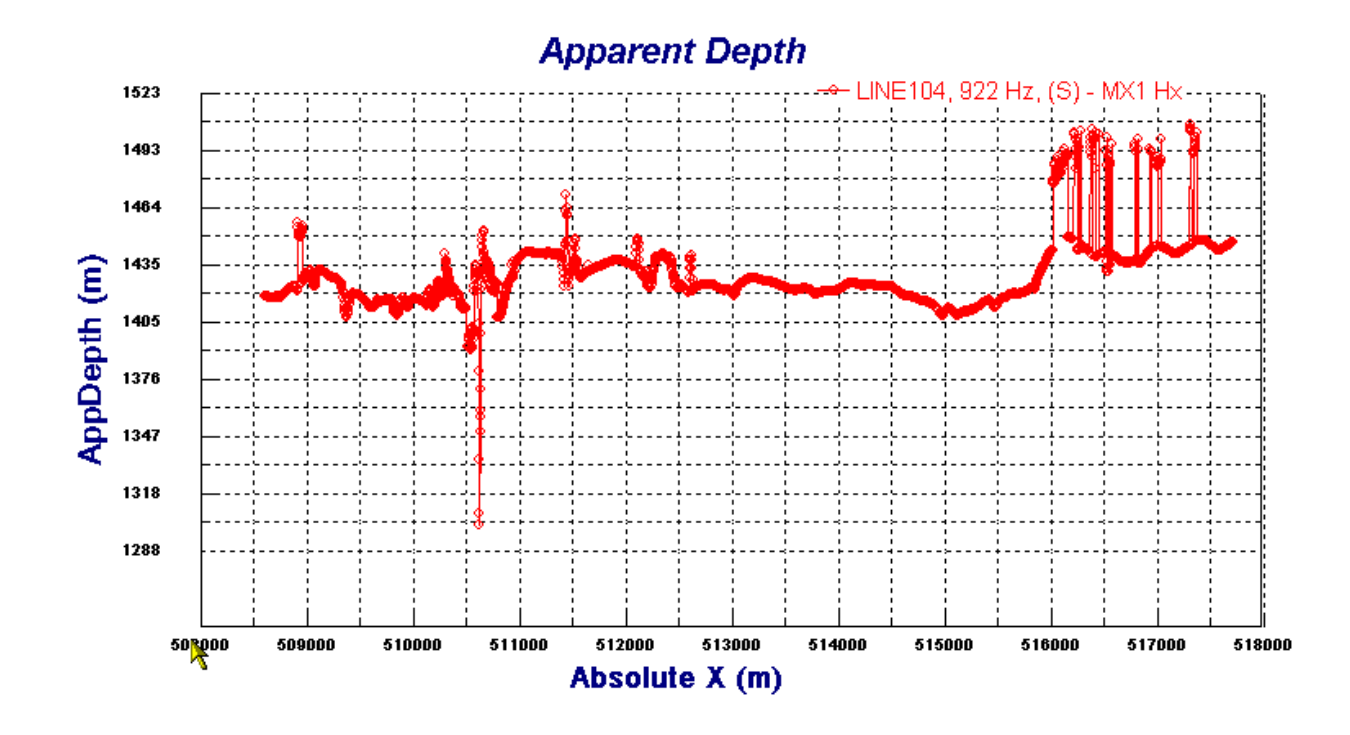

You may plot both Apparent Depth and their Apparent Resistivities in the Plotter

### Exporting to PEX file - 1

| ata Set: Mich_1189 in Database: E:\interp\pe1_clients_interp\clients_interp.mdb 📃 🗐 🔀                                                                                                    |                                                                                                    |                                                 |  |  |  |  |
|----------------------------------------------------------------------------------------------------|----------------------------------------------------------------------------------------------------|-------------------------------------------------|--|--|--|--|
| ata Correction Data Reduction                                                                                                    | Select Algorithm                                                                                                    |                                                 |  |  |  |  |
| Surveys in Project<br>FUIII<br>Compressed<br>Group 3<br>FUIII Line 104<br>FUIII Line 104<br>compressed Line 104<br>Data Sets in Survey<br>Mich_1189<br>Sengpiel Section_128<br>PEX_1286_1287<br>Sengpiel Section_128 | Helicopter Data:<br>C Homogeneous half-space app<br>Pseudo-layer half-space model<br>Export Resistivities to the PEX<br>Cancel | arent resistivity model                         |  |  |  |  |
| Data File Name:<br>clients_interp_1288.dat                                                                                                    | Data Set Sengpiel Sectio                                                                                                    | Change Total minus frees Change Delete Data Set |  |  |  |  |
| Configuration                                                                                                    | Has Related Grid(s)                                                                                                    | Data Set Info                                   |  |  |  |  |

To have more control over the contents of the PEX file, select the output Sengpiel Section data set, and then click the "CDI" button followed by "Export Resistivities"

#### Exporting to PEX file - 2

| Export to | xport to PEX-file         |           |                |         |  |  |
|-----------|---------------------------|-----------|----------------|---------|--|--|
|           |                           |           |                |         |  |  |
| Exp       | Tx                        | Bx        | Sep            | Freq    |  |  |
|           | Dipole Mx                 | Dipole Hx | 6.53 0.00 0.00 | 922.00  |  |  |
|           | Dipole Mz                 | Dipole Hz | 6.53 0.00 0.00 | 844.00  |  |  |
|           | Dipole Mx                 | Dipole Hx | 6.53 0.00 0.00 | 4172.00 |  |  |
|           | Dipole Mz                 | Dipole Hz | 6.53 0.00 0.00 | 4500.00 |  |  |
|           | Dipole Mz                 | Dipole Hz | 6.53 0.00 0.00 | 32469.0 |  |  |
|           |                           |           |                |         |  |  |
|           |                           |           |                |         |  |  |
| •         |                           | 1         | 1              | E F     |  |  |
|           |                           |           |                |         |  |  |
| <u>,</u>  | Number lateral control 20 |           |                |         |  |  |
|           |                           |           |                |         |  |  |
|           |                           |           |                |         |  |  |
| Export    |                           |           |                |         |  |  |
|           |                           |           |                |         |  |  |

Now select which apparent depth information you wish to use in your image (some of your data components might not be good for some images). Select the amount of resolution you wish. Remember some depths may be very deep (check apparent depth in plotter). Select Export to complete your task.

## Exporting to PEX file - 3

| Is —   |                                                               | Add Survey             |
|--------|---------------------------------------------------------------|------------------------|
|        | Data Sets in Survey                                           |                        |
|        | Mich_1189                                                     | Data Set Simulated     |
|        | Sengpiel Section_128<br>PEX_1286_1287<br>Sengpiel Section_128 | Domain Type: Frequency |
| 2001 S | PEX_1288_1290                                                 | Data Set               |
|        |                                                               | Model Name:            |
| e      | Data File Name:                                               |                        |
| 2<br>2 | clients_interp_1290.dat                                       | 🗖 Model                |
| st     | Configuration                                                 | Has Related Grid(s)    |
|        |                                                               |                        |

There is now a new dataset. It has an associated .pex file with the data you specified.

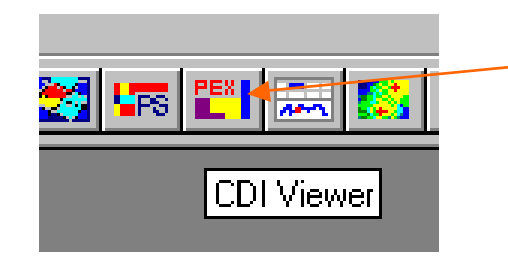

Select a data set that has a .pex file associated with it and click the CDI Viewer button to see the Sengpiel section images.

# CDI Viewer The purpose of the CDI Viewer is to accurately investigate your depth sections.

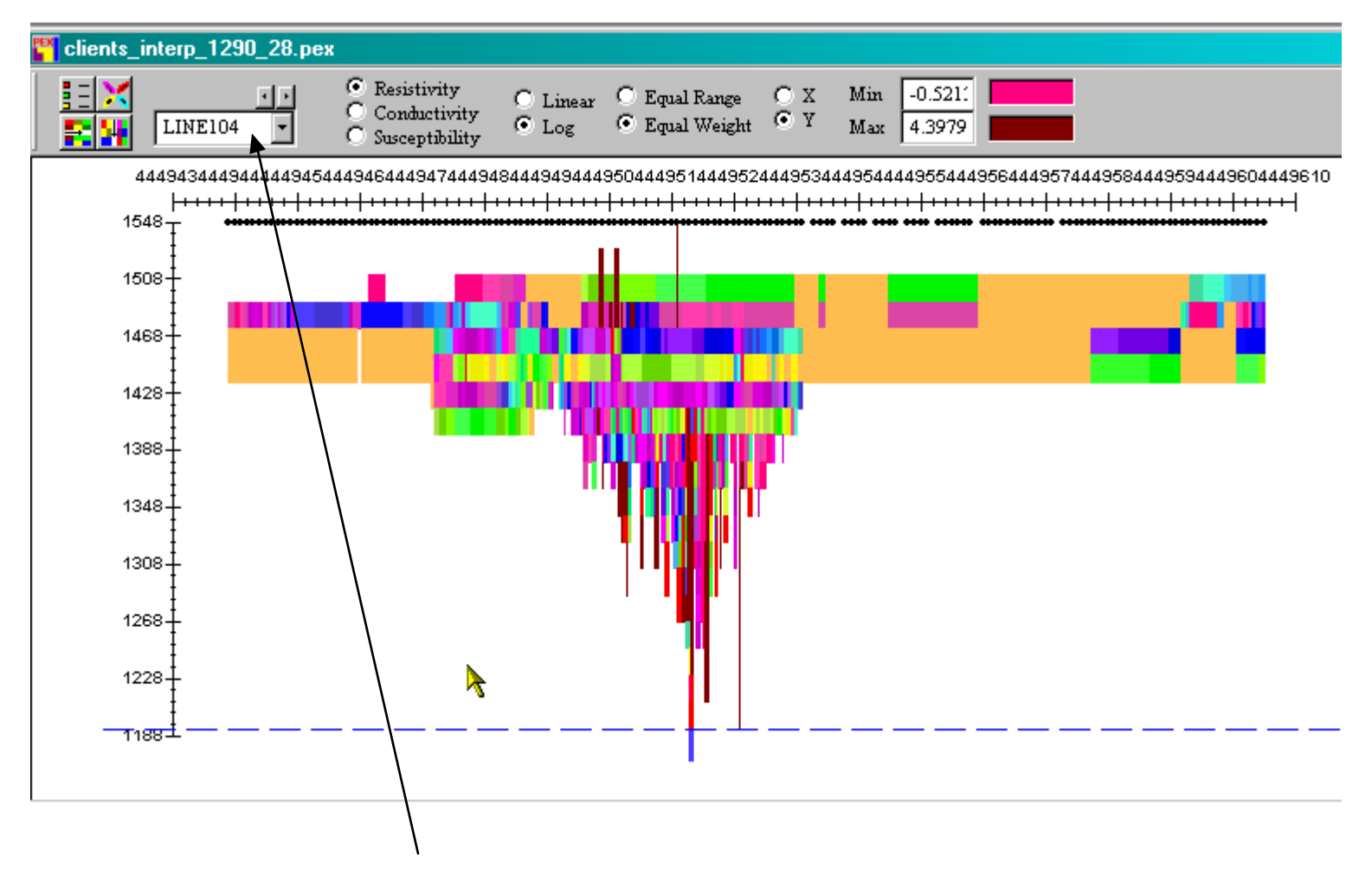

If you have multiple lines then you may step between lines. There are many other features.

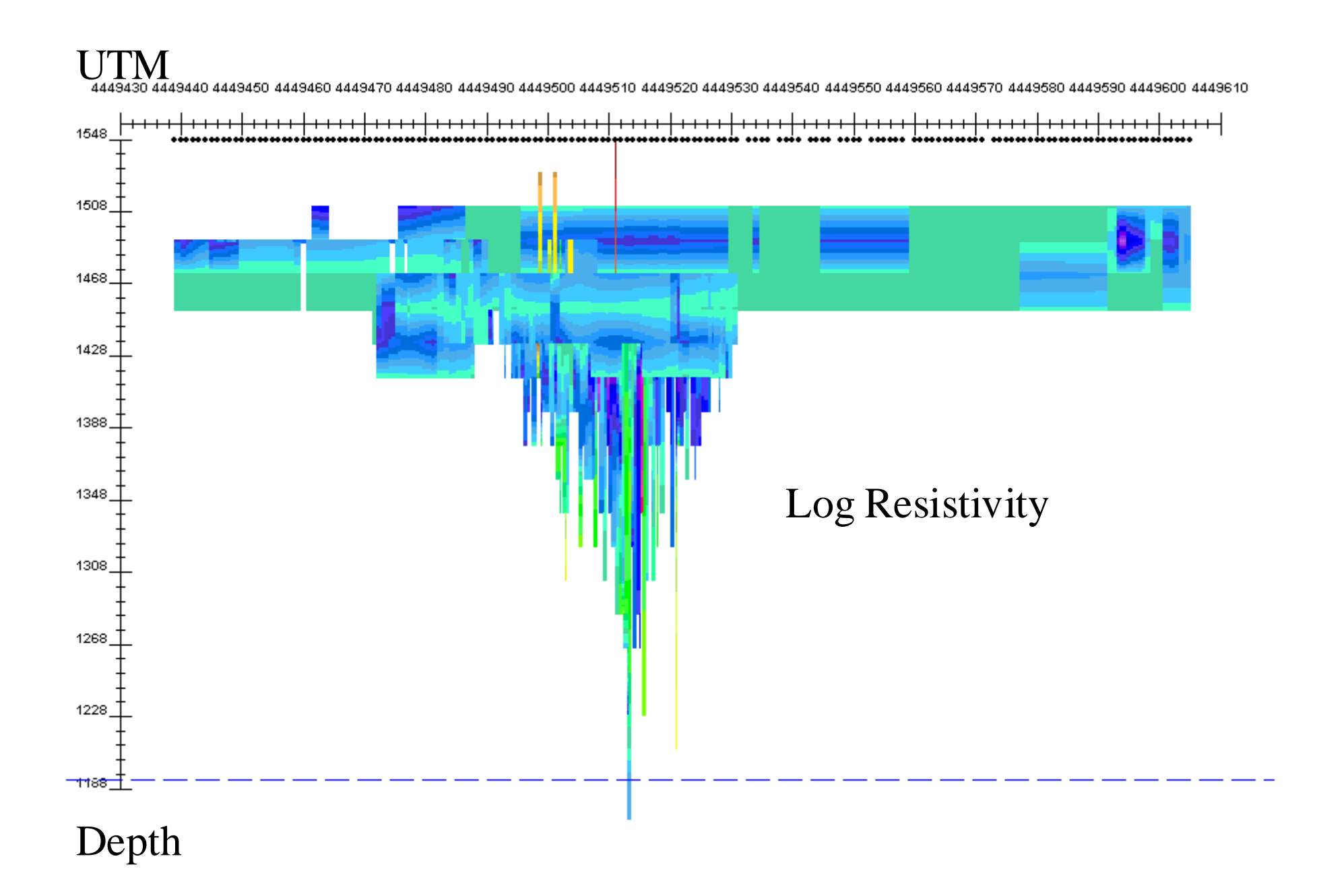